# EMD 발행

### < EMD-S 발행 절차 >

1. PNR 조회 후 EMD 마스크 팝업 AE¥EMD (AE#EMD 가능)

2. 팝업 된 Blank 마스크에 항목 입력 (항공사별 입력 사항 참조)

#### < 입력 예 : OZ No show penalty fee >

※ 분홍색 항목 필수 입력.

| * | 연결 | 항공권 | 번호는 | EMD S Profile | 에 | 따라 | 입력 | (OZ 의 | 경우 | 필수) |
|---|----|-----|-----|---------------|---|----|----|-------|----|-----|
|---|----|-----|-----|---------------|---|----|----|-------|----|-----|

| EMD _×                                                                  |  |  |  |  |  |  |
|-------------------------------------------------------------------------|--|--|--|--|--|--|
| 분홍색은 필수입력 항목이며 * 부분은 항공사 발행안내서를 참고하여 해당하는 항목 값을 입력하십시오. EMD-S 입력안내      |  |  |  |  |  |  |
| PASSENGER NAME NA/YOUNGHEEMS                                            |  |  |  |  |  |  |
| AIRLINE CODE (발행항공사) 0Z SVC CITY SEL HKG SVC DATE* 04NOV                |  |  |  |  |  |  |
| TYPE OF SERVIC (Commercial Name) NO SHOW PENALTY FEE                    |  |  |  |  |  |  |
| RFIC (REASON FOR ISSUANCE CODE)* D RFISC (REASON FOR ISSUANCE SUBCODE)* |  |  |  |  |  |  |
| PRESENT TO* 0Z PRESENT AT* ICN AIRPORT                                  |  |  |  |  |  |  |
| BASE AMT (발행금액) 100000 CURRENCY KRW EQUIV AMT                           |  |  |  |  |  |  |
| TAX/TAX CODE                                                            |  |  |  |  |  |  |
| TOUR CODE* (15자 이내)                                                     |  |  |  |  |  |  |
| ENDORSEMENTS*<br>(최대 147자 입력가능) 0 / 147                                 |  |  |  |  |  |  |
| CONNECTED TKT NUMBER (연결 항공권 번호) 988 1111222333                         |  |  |  |  |  |  |
| 전송 << 불러오기 >> 초기화 닫기                                                    |  |  |  |  |  |  |

※ "전송" 클릭 후 E 또는 ER

| 알림메시지                                                            |       |
|------------------------------------------------------------------|-------|
| Air Extra 운임이 생성되었습니다.<br>EOT(E 또는 ER)하여 저장하신 후 EMD를 발행하시기 바랍니다. |       |
|                                                                  | CLOSE |

### 3. EMD S 저장 내역 조회 (<mark>\*AE)</mark>

| ※ STATUS HD 상태에서 발행 가능        |                   |
|-------------------------------|-------------------|
| *AE«                          |                   |
| ANCILLARY SERVICES            |                   |
| 1.NO SHOW PENALTY FEE         | 1.1 NA/YOUNGHEEMS |
| STATUS - HD1/PAYMENT REQUIRED |                   |
| AMOUNT - 100000KRW            |                   |
| TOTAL - 100000KRW             |                   |
| DOC/CF -                      | CPN -             |

#### 4. EMD 발행

우측 Issue(발행) EMD tab 에서 지불수단 입력 발행.

# < EMD-A 초과 수화물 발행 절차 >

#### 1. Air extras 조회

항공 운임 조회 후 우측 아래 화살표 클릭 하여 Air extras 조회.

<항공운임조회 예>

| 자동 운임  | WP or WPAYY         |  |  |  |  |
|--------|---------------------|--|--|--|--|
| F/B 지정 | WPAYY¥QYRT          |  |  |  |  |
| 발권일 지정 | WPAYY¥B05OCT21      |  |  |  |  |
| 복수지정   | WPAYY¥QYRT¥B05OCT21 |  |  |  |  |

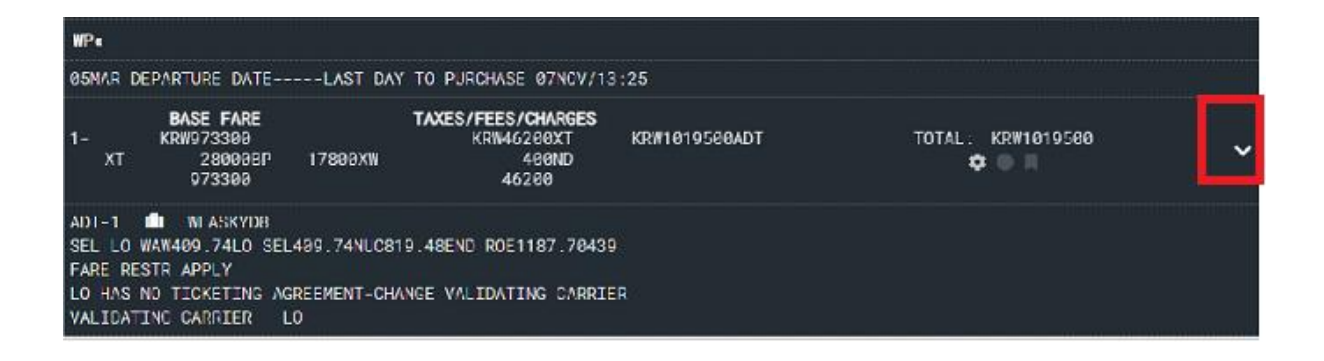

#### 2. Air Extras 선택 후 저장 (Save)

| Air Extras ×                                                                        |                                                                                  |                |                                    |  |  |  |
|-------------------------------------------------------------------------------------|----------------------------------------------------------------------------------|----------------|------------------------------------|--|--|--|
| Save Air Extras was s<br>You must verify the carrier<br>ICN-WAW: LO 009B WAW-ICN    | uccessful<br>'s policy for SSR (*AES) for the specific SSR code if<br>V: LO D097 | f needed.      | ×                                  |  |  |  |
| 💥 Pets                                                                              | ADT-Ski Equipment                                                                | 1 • KRW 138000 | Price<br>Passenger(s) TYPE Qty KRW |  |  |  |
| illi Baggage                                                                        | ADI-Rucksack Or Knapsack                                                         | 1 V KRW 138000 | 1.1 NA / ADT 1 120000              |  |  |  |
|                                                                                     | ADI-Bicycle                                                                      | 1 V KRW 138000 | YOUNGHEE MS                        |  |  |  |
| <ul> <li>Chaccompanied Minor</li> <li>(Escort)</li> </ul>                           | ADT-Weapon                                                                       | 1 V KRW 138000 | 1 5 KDW 100000                     |  |  |  |
|                                                                                     | DT-Scuba Equipment                                                               | 1 • KRW 138000 | Air Extras Total: KRW 120000       |  |  |  |
| ▼ Lounge                                                                            | ADT-Sporting Equipment Small                                                     | 1 • KRW 138000 |                                    |  |  |  |
| 🖢 Seat Assignment                                                                   | ADT-Sporting Equipment Medium                                                    | 1 • KRW 138000 |                                    |  |  |  |
| Meal and Beverage                                                                   | ADT Sporting Equipment Large                                                     | 1 • KRW 290000 |                                    |  |  |  |
| 11 montanta bortetago                                                               | ADT-Snowboard                                                                    | 1 T KRW 130000 |                                    |  |  |  |
| You must verify the carrier's policy for<br>Air Extras quantity available for sell. | ADT-Kite Surfboard                                                               | 1 • KRW 138000 |                                    |  |  |  |
|                                                                                     | ADT-Surfboard                                                                    | 1 • KRW 138000 |                                    |  |  |  |
|                                                                                     | ADT-Windsuff Equipment                                                           | 1 ¥ KRW 290000 |                                    |  |  |  |
|                                                                                     |                                                                                  |                | Close Save                         |  |  |  |

#### 3.3번 사항 입력 후 E 또는 ER (항공사 지침에 따름)

예> 3XBAG1/1PC 23KG 50X50X50CM-1.1 (1=SEG, 1.1=승객번호) ※※ 주의 : Air extras 와 SSR 사항 모두 입력 후 한번에 저장 (E or ER) 해야합니다.

#### 4. 저장 내역 확인 (\*AE)

| ※ STATUS HD 상태에서 발행 가능       |                    |  |  |  |  |  |  |
|------------------------------|--------------------|--|--|--|--|--|--|
| *AE«                         |                    |  |  |  |  |  |  |
| ANCILLARY SERVICES           |                    |  |  |  |  |  |  |
| 1.PREPAID TO 23KG OR EXC DIM | 1.1 NA/YOUNGHEE MS |  |  |  |  |  |  |
| STATUS - HN1/REQUESTED       |                    |  |  |  |  |  |  |
| AMOUNT - 120000KRW           |                    |  |  |  |  |  |  |
| TOTAL - 120000KRW            |                    |  |  |  |  |  |  |
| FLIGHT - LO0098W05MARICNWAW  |                    |  |  |  |  |  |  |
| DOC/CF -                     | CPN -              |  |  |  |  |  |  |

#### 5. EMD 발행

우측 Issue(발행) EMD tab 에서 지불수단 입력하여 발행.

## < EMD-A 유료 좌석 발행 절차 >

좌석 EMD-A 의 경우 유료 좌석 배정 시 Air extras 운임이 자동 생성됩니다.

#### 1. Seat map 조회

1> Visual seat map 조회 : <mark>4G1\*</mark> (1=SEG NBR) 2> 일반 좌석 배치도 조회 : <mark>4G1\*/O</mark>

#### <예 : 일반 좌석 배치도>

| 4G1*/                                                 | 0«                                                           |     |          |      |     |     |     |     |     |     |
|-------------------------------------------------------|--------------------------------------------------------------|-----|----------|------|-----|-----|-----|-----|-----|-----|
| AU<br>0 -<br>NO                                       | AUTH-311 359<br>0 - ICN 1 - SIN<br>NO SMOKING FLIGHT         |     |          |      |     |     |     |     |     |     |
| PR]                                                   | ICE F                                                        | PER | SEAT:KRW | 5000 | 90  |     |     |     |     |     |
|                                                       |                                                              |     |          | GAL  | GAL | GAL |     |     | LAV |     |
|                                                       | Α                                                            | В   | С        | D    | E   | G   | Н   | J   | K   |     |
|                                                       | BHD                                                          | BHD | BHD      | BHD  | BHD | BHD | BHD | BHD | BHD |     |
| 10                                                    | *LP                                                          | *LB | *LP      | *LB  | *LP | *LB | *LP | *LB | *LP | 10  |
| W11                                                   | *LP                                                          | *LP | *LP      | *LP  | *LP | *LP | *LP | *LP | *LP | 11W |
| W12                                                   | *LP                                                          | *LP | *LP      | *LP  | *LP | *LP | *LP | *LP | *LP | 12W |
| W14                                                   | *LP                                                          | *LP | *LP      | *LP  | *LP | *LP | *LP | *LP | *LP | 14W |
| W15                                                   | /                                                            | /   | /        | /    | /   | /   | /   | /   | /   | 15W |
| W16                                                   | /                                                            | /   | /        | /    | /   | /   | /   | /   | /   | 16W |
| W17                                                   | /                                                            | /   | /        | /    | /   | /   | /   | /   | /   | 17W |
| W18                                                   | /                                                            | /   | /        | /    | /   | /   | /   | /   | /   | 18W |
| W19                                                   | /                                                            | /   | /        | /    | /   | /   | /   | /   | /   | 19W |
| W20                                                   | /                                                            | /   | /        | /    | /   | /   | /   | /   | /   | 20W |
| AVAIL                                                 | AVAIL NO SMK: * BLOCK : / LEAST PREF: U BULKHEAD: BHD        |     |          |      |     |     |     |     |     |     |
| FWD OR MID CBN: D PREMIUM: Q UPPERDECK: J EXIT ROW: X |                                                              |     |          |      |     |     |     |     |     |     |
| SEAT                                                  | SEAT TAKEN: . WING: W PAID: P LAVATORY: LAV GALLEY:GAL BED:S |     |          |      |     |     |     |     |     |     |
| PREF                                                  | PREF ACCESS LAV: PAL DOOR: DOR SCREEN: SCR CLOSET: CLS       |     |          |      |     |     |     |     |     |     |
| PREF ACCESS:H BASSINET:B LEGROOM:L UMNR:M REARFACE:@¥ |                                                              |     |          |      |     |     |     |     |     |     |

2. 좌석 배정

<mark>4G1/10C (</mark>10C=좌석번호)

| 4G1/10C« |          |          |    |         |    |              |      |         |
|----------|----------|----------|----|---------|----|--------------|------|---------|
| 10C 0Z   | 751Q 17M | ARICNSIN | N  |         |    | NA/Y         | (0UI | NGHEEMS |
| PAYMENT  | REQUIRED | OR SEAT  | IS | SUBJECT | Т0 | CANCELLATION | BY   | CARRIER |

### 3. E 또는 ER 후 Air extras 확인 <mark>(\*AE</mark>)

| ※ STATUS HD 상태에서 발행 가능      |                   |
|-----------------------------|-------------------|
| *AE«                        |                   |
| ANCILLARY SERVICES          |                   |
| 1.LONG LEG SEAT             | 1.1 NA/YOUNGHEEMS |
| STATUS - HN1/REQUESTED      |                   |
| AMOUNT - 50000KRW           |                   |
| TOTAL – 50000KRW            |                   |
| FLIGHT - 0Z0751Q17MARICNSIN |                   |
| DOC/CF -                    | CPN -             |

#### 4. EMD 발행

우측 Issue(발행) EMD tab 에서 지불수단 입력 후 발행.